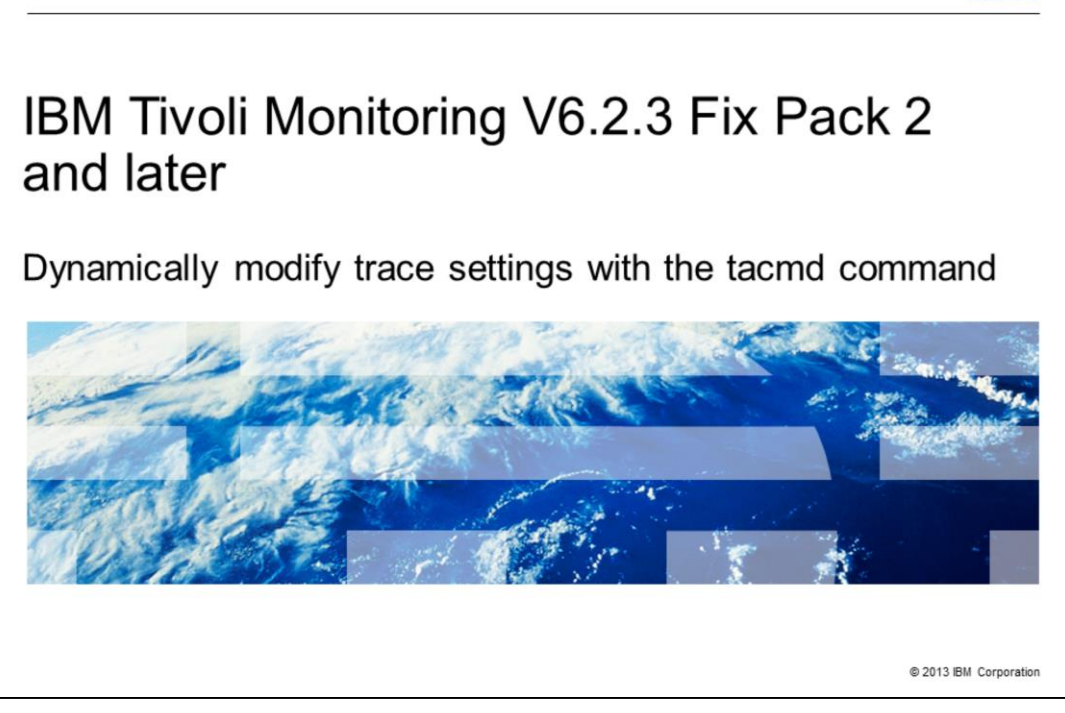

IBM Tivoli<sup>®</sup> Monitoring V6.2.3 Fix Pack 2 and later, Dynamically modify trace settings with the **tacmd** command line interface (CLI) command.

IBM

|                                                                                                    | IBM                    |
|----------------------------------------------------------------------------------------------------|------------------------|
| Assumptions                                                                                                    |                        |
|                                                                                                    |                        |
| Environment configuration<br>– IBM Tivoli Monitoring V6.2.3 Fix Pack 03 or later is installed<br>– The required UNIT trace information |                        |
|                                                                                                    |                        |
|                                                                                                    |                        |
|                                                                                                    |                        |
|                                                                                                    |                        |
|                                                                                                    |                        |
|                                                                                                    |                        |
| 2 Dynamically modify trace settings with the tacmd command                                                                             | © 2013 IBM Corporation |

The assumptions for this module are that you have completed installing IBM Tivoli Monitoring V6.2.3 Fix Pack 02 or later. You should have a basic knowledge of the debugging UNIT trace.

The IBM Tivoli Monitoring support team provides the UNIT trace.

|                                                                            | IBM                    |
|----------------------------------------------------------------------------|------------------------|
| Objectives                                                                 |                        |
|                                                                            |                        |
|                                                                            |                        |
| When you complete this module, you can perform these tasks:                |                        |
| <ul> <li>Set the trace setting with the tacmd command</li> </ul>           |                        |
| <ul> <li>List the existing trace setting with the tacmd command</li> </ul> |                        |
|                                                                            |                        |
|                                                                            |                        |
|                                                                            |                        |
|                                                                            |                        |
|                                                                            |                        |
|                                                                            |                        |
|                                                                            |                        |
|                                                                            |                        |
|                                                                            |                        |
| 3 Dynamically modify trace settings with the tacmd command                 | © 2013 IBM Corporation |

When you complete this module, you can set and list the trace settings with the **tacmd** CLI command.

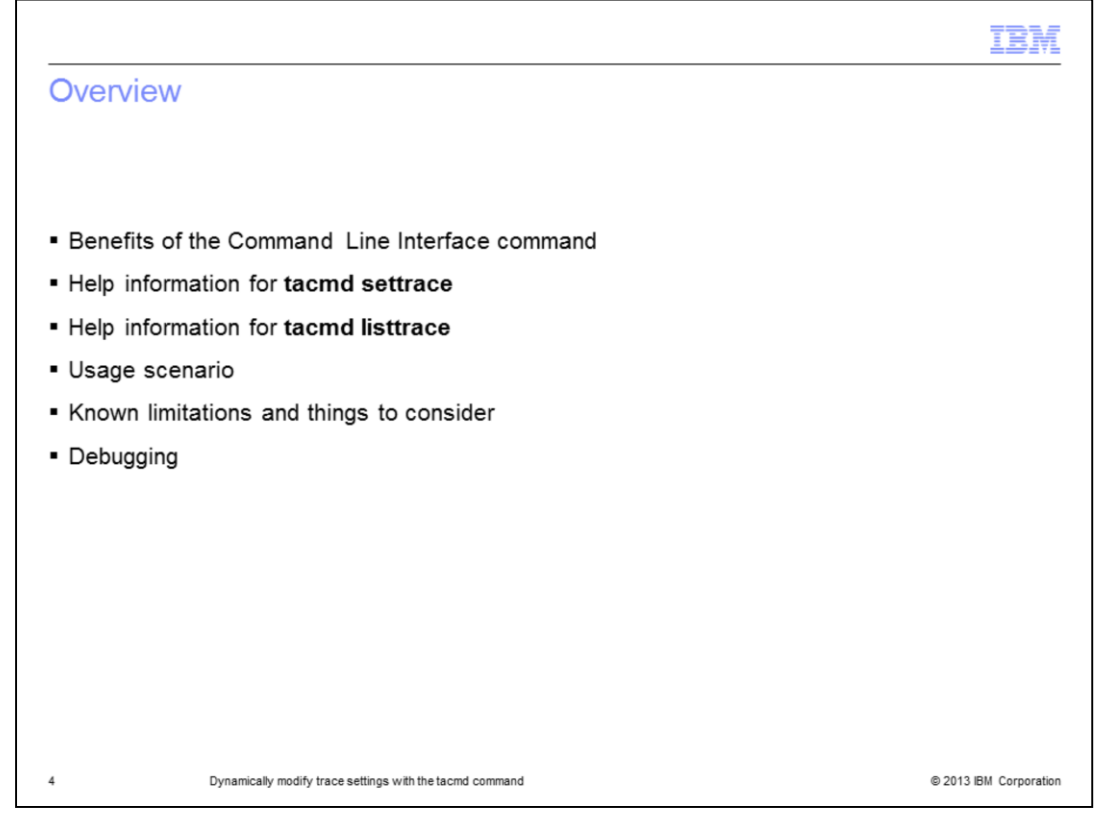

This module provides you with a brief introduction about setting a trace dynamically with the Command Line Interface (CLI) and the **tacmd** command. It explains the benefits of this command and the syntax for the commands. There is also information about the usage scenario and known limitations. This command is available in IBM Tivoli Monitoring V6.2.3 Fix Pack 02 and subsequent releases.

|                                                                                                    | IBM                  |
|----------------------------------------------------------------------------------------------------|----------------------|
| Benefits                                                                                                    |                      |
|                                                                                                    |                      |
|                                                                                                    |                      |
| <ul> <li>Eliminates the requirement to log in to the Service Console to set the trace dynamic<br/>— The Service Console requires a valid user ID and password to the target<br/>— Firewall rules might block access to the listener port of the remote SOAP</li> </ul>                                                                                | cally                |
| <ul> <li>Can automate changes with the tacmd command</li> </ul>                                                                                                    |                      |
| <ul> <li>Reduces total cost-of ownership of Tivoli Monitoring products</li> </ul>                                                                                                    |                      |
| <ul> <li>Simplifies the trace requests sent to clients</li> </ul>                                                                                                    |                      |
| <ul> <li>Can use scripts and cron jobs with the tacmd command to modify trace settings du<br/>hours</li> </ul>                                                                                                    | iring off            |
| <ul> <li>Can change dynamic tracing from any machine in the infrastructure. Users can more<br/>traces on agent boxes that are connected to the Tivoli Enterprise Monitoring Server</li> </ul>                                                                                                    | dify the<br>r        |
| <ul> <li>Can dynamically change tracing while a product is running so that you can collect to data in the log files         <ul> <li>Provides better data with the first log file you send with a PMR and provides sur context information to diagnose the problem</li> <li>Possibly prevents a request for more documentation</li> </ul> </li> </ul> | better<br>fficient   |
| 5 Dynamically modify trace settings with the tacmd command                                                                                                    | 2013 IBM Corporation |

This slide explains the benefits of the tacmd CLI command.

The command eliminates the need to log in to the Service Console to set a trace dynamically. Sometimes it is not convenient or practical for a customer to use the Service Console on a remote endpoint. The Service Console also requires a valid user ID and password to the target system, whereas the tacmd command eliminates this requirement.

Firewall rules might block access to listener port on the remote SOAP while the CLI does not use any specific port.

You can automate changes with the tacmd command. Automation can provide these benefits:

- Reduce total cost-of ownership of Tivoli Monitoring products.

- Simplify the trace requests sent to clients. The tacmd settrace CLI makes it much easier to set requested traces. There are fewer chances for typographical errors and miscommunication. Customer Support can email a full tacmd settrace command string, that you can copy-and-paste into the command line.

- Scripts and cron jobs can be used with the tacmd command to modify trace settings during off hours with tacmd settrace. You can create a cron job or other time-driven scripts to change RAS1 logging at the time a sporadic problem most often occurs.

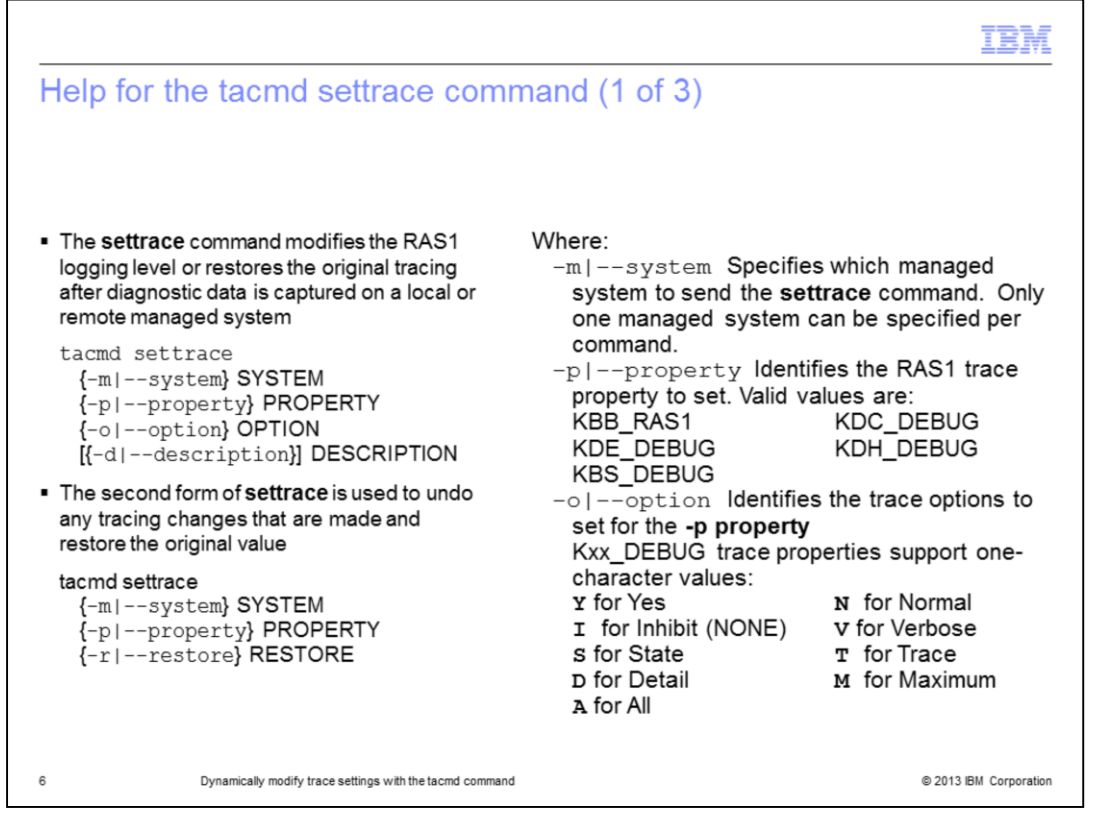

The **settrace** command modifies the RAS1 logging level or restores original tracing after diagnostic data is captured on a local or remote managed system. Only one managed system can be specified.

To set a trace dynamically, you need to specify the managed system where you want to set the trace, one of the properties, and any corresponding option for the property. The description is optional.

A hub Tivoli Enterprise Monitoring Server can be specified either with its CMS\_NODEID value or as \*HUB.

To undo any tracing changes, you must specify the managed system where you want to store the trace, one of the properties and -r to restore to the original value.

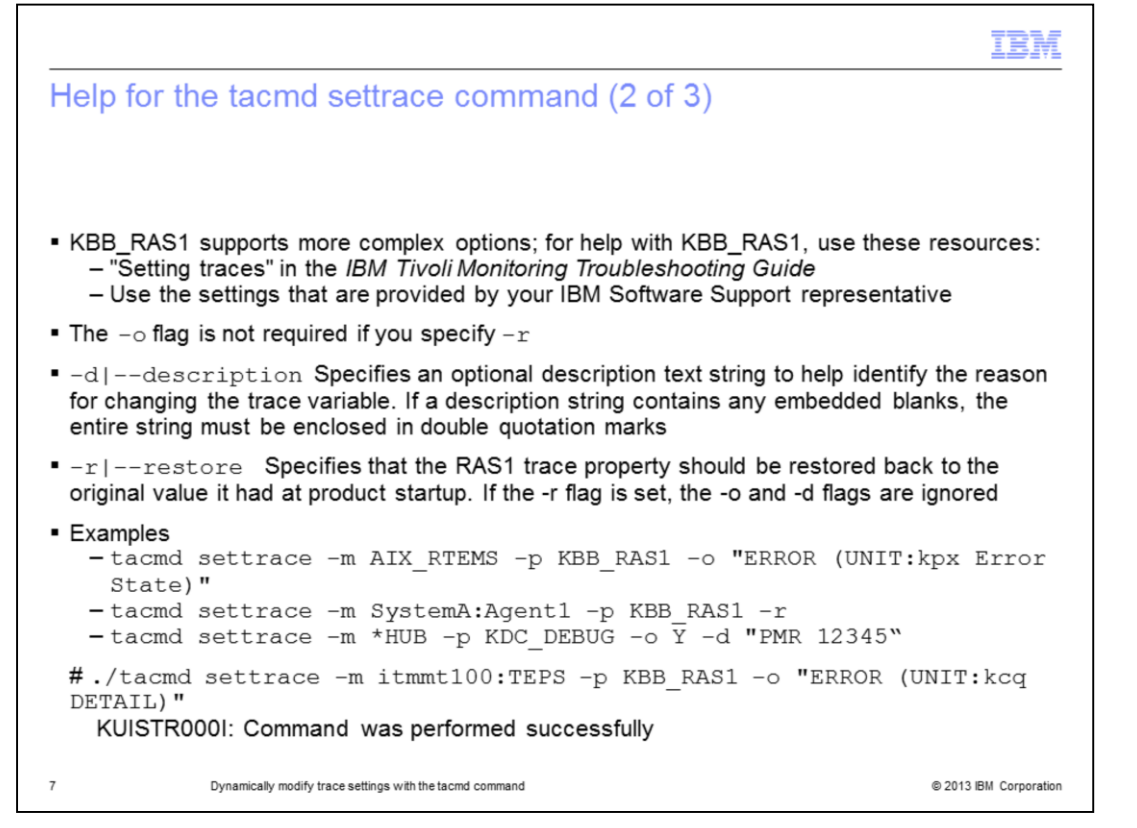

This slide shows a few examples of setting the trace and the rules regarding KBB\_RAS1 string specifications.

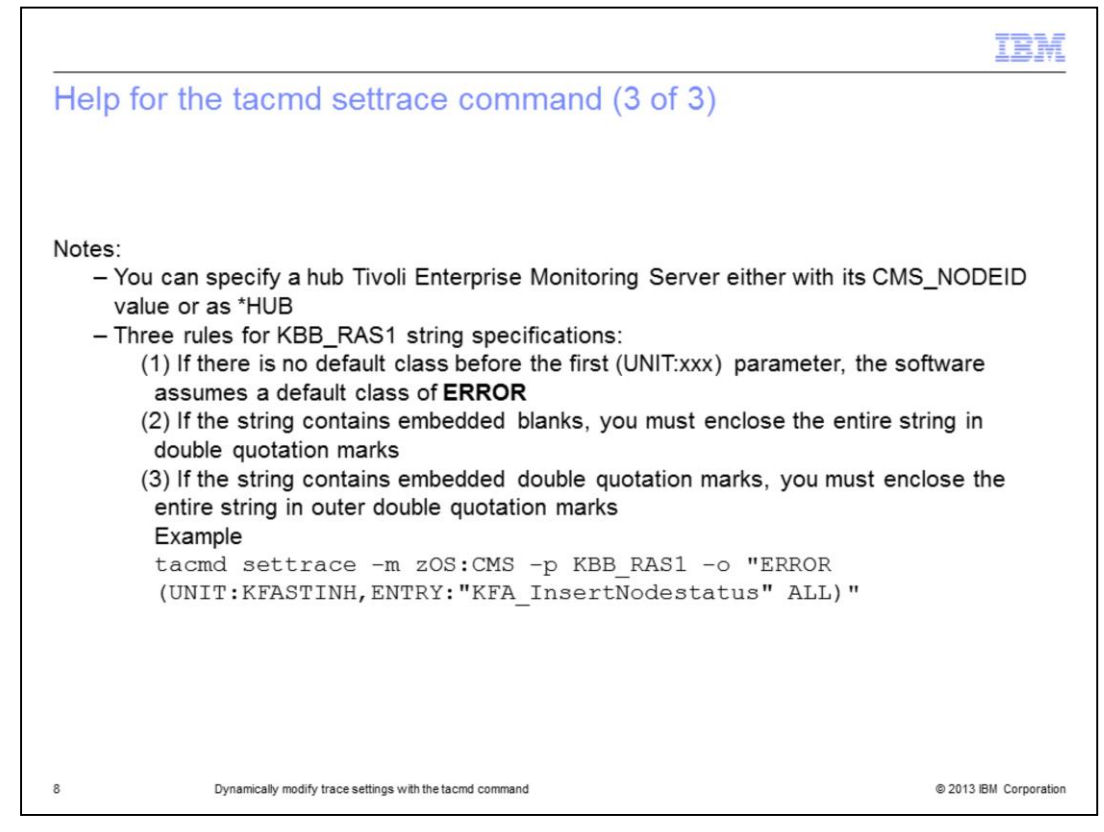

This slide shows a few final notes on the command.

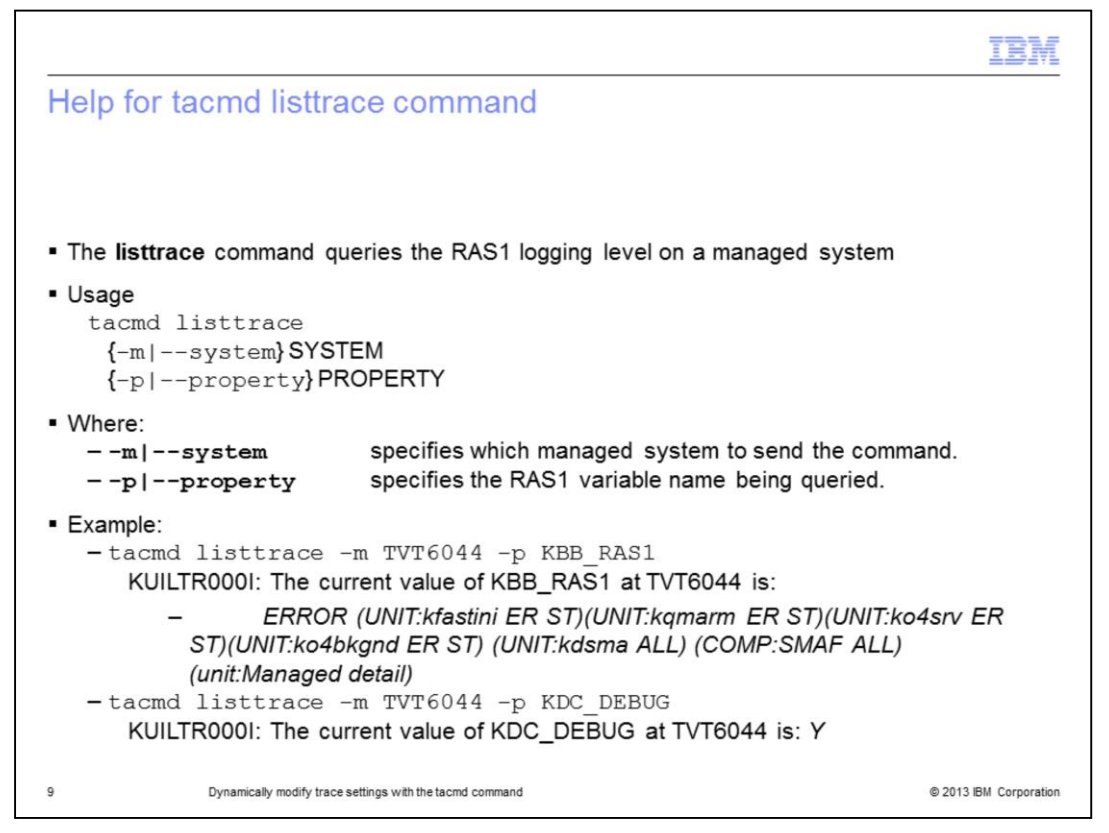

The **listtrace** command queries the RAS1 logging level on a managed system.

To list the trace, you must specify the managed system where you want to list the trace and one of the properties names that you want to query. This example lists the value for the property KBB\_RAS1 and KDC\_DEBUG.

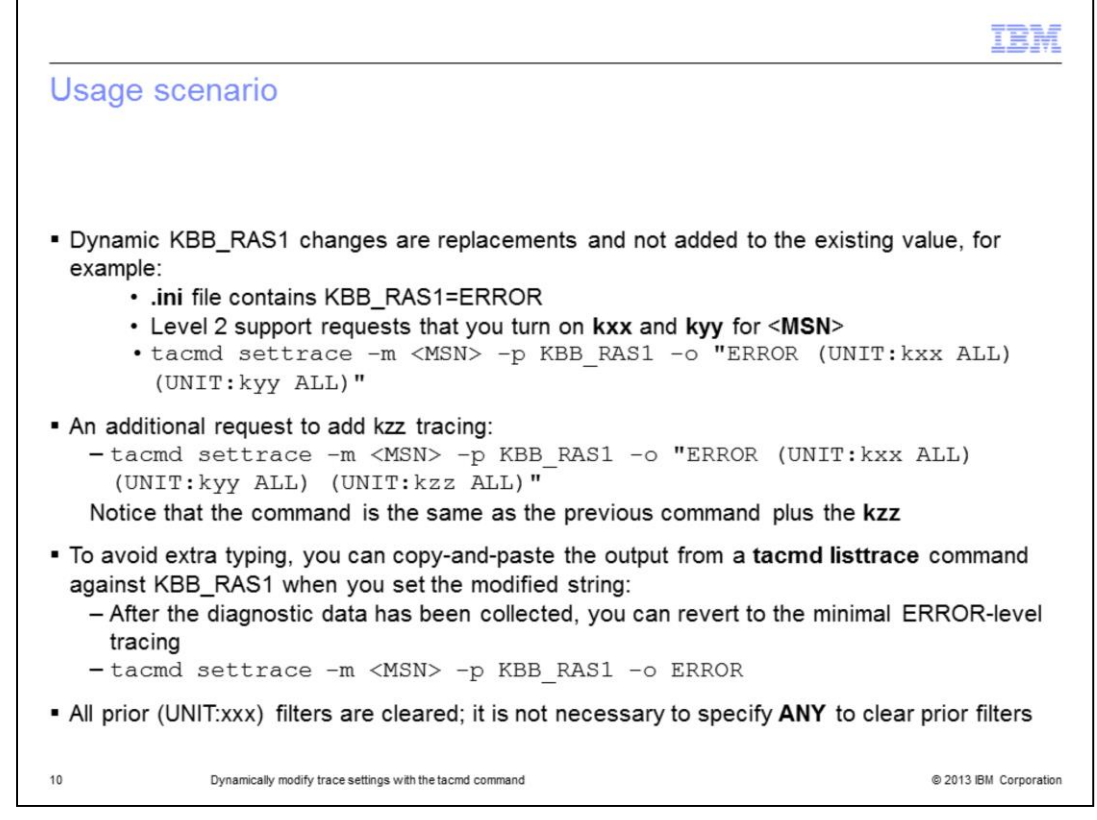

Here you see how you can set dynamic tracing in a typical customer environment with the CLI.

A dynamic KBB\_RAS1 change is a replacement; it does not add to the existing value.

For example, the .ini file contains KBB\_RAS1=ERROR. Level 2 support asked for you to turn on the kxx and kyy traces for <MSN>. Run the command tacmd settrace -m <MSN> -p KBB\_RAS1 -o "ERROR (UNIT:kxx ALL)(UNIT:kyy ALL)".

Later support requests for you to add the **kzz** tracing. Remember that the change is a replacement. The command is identical to the previous command plus the additional **kzz** information. The command looks like **tacmd settrace -m <MSN> -p KBB\_RAS1 -o** "ERROR (UNIT:kxx ALL) (UNIT:kyy ALL) (UNIT:kzz ALL)".

To avoid extra typing, you can copy-and-paste the output from a **tacmd listtrace** command against KBB\_RAS1 to set the modified string.

After the diagnostic data is collected, you can revert to the minimal **ERROR-level** tracing. To revert, run the command **tacmd settrace -m <MSN> -p KBB\_RAS1 -o ERROR**. This command clears all prior (UNIT:xxx) filters. It is not necessary to specify ANY to clear prior filters.

| IBM                                                                                                    |
|----------------------------------------------------------------------------------------------------|
| Known limitations and things to consider                                                                                                    |
|                                                                                                    |
|                                                                                                    |
| <ul> <li>Only one managed system can be specified per command</li> </ul>                                                                                                    |
| <ul> <li>The tacmd listtrace command requires the "-v" option to query the RAS1 logging level.<br/>There is no default option to query the full list of trace settings</li> </ul>                                                                                          |
| There is a limitation of 1000 bytes for the KBB_RAS1 RAS1 property                                                                                                    |
| <ul> <li>Dynamic KBB_RAS1 changes are replacements</li> </ul>                                                                                                    |
| <ul> <li>Significantly increasing tracing levels with the dynamic tracing might wrap up the RAS1 logs<br/>quickly and overlay important trace messages. You must use appropriate parameters for the<br/>KBB_RAS1_LOG variable to avoid the wrapping up the logs</li> </ul> |
| <ul> <li>Dynamic tracing does not help for lock ups that have no prior warning symptoms, for startup<br/>errors, or infrequent failures</li> </ul>                                                                                                    |
| <ul> <li>You must be judicious in the use of dynamic tracing calls, do not set KBB_RAS1=ALL when<br/>an error occurs</li> </ul>                                                                                                    |
| <ul> <li>You must remember to turn off extra RAS1 tracing once the problem is resolved</li> </ul>                                                                                                    |
| 11 Dynamically modify trace settings with the tacmd command © 2013 IBM Corporation                                                                                                    |

Here are the known limitations and the important aspects you should consider before setting the trace:

Only one managed system can be specified per command.

The **tacmd listtrace** command requires the "-p" option to query the RAS1 logging level. There is no default option to query the full list of trace settings.

There is a limitation of 1000 bytes for the KBB\_RAS1 RAS1 property.

Dynamic KBB\_RAS1 changes are replacements.

Significantly increasing tracing levels with dynamic tracing might wrap up the RAS1 logs quickly and overlay important trace messages. You must use appropriate parameters for the KBB\_RAS1\_LOG variable to avoid wrapping up the logs.

Dynamic tracing does not help for lock ups that have no prior warning symptoms, for startup errors, or infrequent failures.

You must be judicious in the use of dynamic tracing calls; do not set KBB\_RAS1=ALL when an error occurs.

You must remember to turn off extra RAS1 tracing after the problem is resolved.

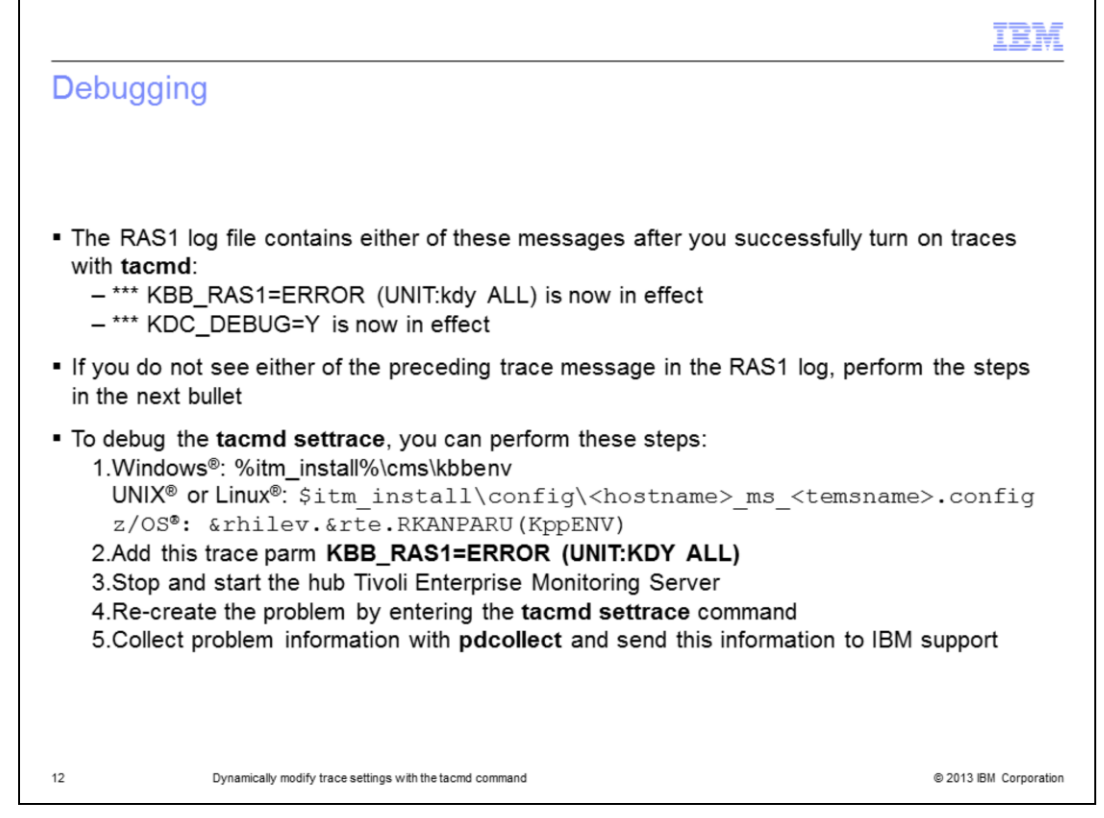

If you do not see either of the standing trace message in the RAS1 log, set the trace manually. Use the steps that are shown and contact IBM support with the information received from running **pdcollect** on the hub Tivoli Enterprise Monitoring Server.

|                                    |                                                          | IBM                    |
|------------------------------------|----------------------------------------------------------|------------------------|
| Summary                            | ,                                                        |                        |
|                                    |                                                          |                        |
|                                    |                                                          |                        |
| Now that you                       | have completed this module, you can perform these tasks: |                        |
| <ul> <li>Set the trac</li> </ul>   | ce setting with the <b>tacmd</b> command                 |                        |
| <ul> <li>List the exist</li> </ul> | sting trace setting with the tacmd command               |                        |
|                                    |                                                          |                        |
|                                    |                                                          |                        |
|                                    |                                                          |                        |
|                                    |                                                          |                        |
|                                    |                                                          |                        |
|                                    |                                                          |                        |
|                                    |                                                          |                        |
|                                    |                                                          |                        |
|                                    |                                                          |                        |
|                                    |                                                          |                        |
| 13                                 | Dynamically modify trace settings with the tacmd command | © 2013 IBM Corporation |

Now that you have completed this module, you can set and list the trace settings with the **tacmd** CLI command.

| Trademarks, disclaimer, and copyright information                                                                                                    |
|----------------------------------------------------------------------------------------------------|
|                                                                                                    |
|                                                                                                    |
| BM, the IBM logo, ibm.com, Tivoli, and z/OS are trademarks or registered trademarks of International Business Machines Corp., registered in many<br>urisdictions worldwide. Other product and service names might be trademarks of IBM or other companies. A current list of other IBM trademarks is<br>available on the web at " <u>Copyright and trademark information</u> " at http://www.ibm.com/legal/copytrade.shtml                                                                                                    |
| inux is a registered trademark of Linus Torvalds in the United States, other countries, or both.                                                                                                    |
| Nindows, and the Windows logo are registered trademarks of Microsoft Corporation in the United States, other countries, or both.                                                                                                    |
| JNIX is a registered trademark of The Open Group in the United States and other countries.                                                                                                    |
| Other company, product, or service names may be trademarks or service marks of others.                                                                                                    |
| THE INFORMATION CONTAINED IN THIS PRESENTATION IS PROVIDED FOR INFORMATIONAL PURPOSES ONLY. WHILE EFFORTS WERE<br>WADE TO VERIFY THE COMPLETENESS AND ACCURACY OF THE INFORMATION CONTAINED IN THIS PRESENTATION, IT IS PROVIDED<br>AS IS' WITHOUT WARRANTY OF ANY KIND, EXPRESS OR IMPLIED. IN ADDITION, THIS INFORMATION IS BASED ON IBM'S CURRENT<br>PRODUCT PLANS AND STRATEGY, WHICH ARE SUBJECT TO CHANGE BY IBM WITHOUT NOTICE. IBM SHALL NOT BE RESPONSIBLE FOR<br>ANY DAMAGES ARISING OUT OF THE USE OF, OR OTHERWISE RELATED TO, THIS PRESENTATION OR ANY OTHER DOCUMENTATION.<br>VOTHING CONTAINED IN THIS PRESENTATION IS INTENDED TO, NOR SHALL HAVE THE EFFECT OF, CREATING ANY WARRANTIES OR<br>REPRESENTATIONS FROM IBM (OR ITS SUPPLIERS OR LICENSORS), OR ALTERING THE TERMS AND CONDITIONS OF ANY AGREEMENT<br>OR LICENSE GOVERNING THE USE OF IBM PRODUCTS OR SOFTWARE. |
| Dopyright International Business Machines Corporation 2013. All rights reserved.                                                                                                    |
|                                                                                                    |
|                                                                                                    |

© 2013 IBM Corporation